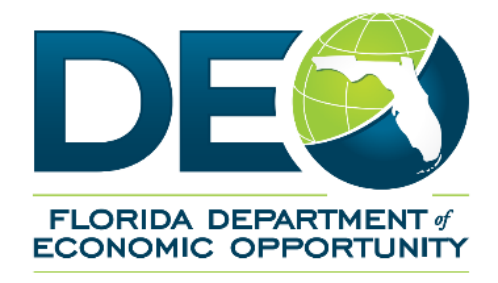

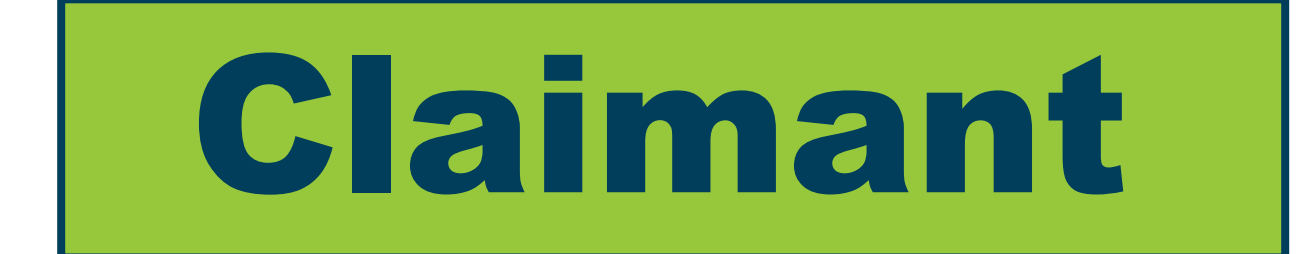

## Guide for Completing Your Work Search Form in the Reemployment Assistance Help Center

## How to Complete Your Work Searches in the Reemployment Assistance Help Center:

Claimants that do not have the ability to enter their required weekly work searches when requesting their Reemployment Assistance benefits in CONNECT now have the option to provide the Department with their weekly work searches through the Reemployment Assistance Help Center.

This step-by-step guide will walk you through the steps to provide your required work search information in the Reemployment Assistance Help Center.

 Locate the Issue ID Number associated with the Work Search Issue created on your claim. In order to complete the Work Search Form, you must provide this Issue ID Number. The Department provides this Issue ID relating to Work Searches by email correspondence and in your CONNECT account.

**Note:** If you receive more than one email or notification in CONNECT relating to a Work Search Issue, they will contain a different Issue ID Number and set of dates. You will need to complete the following process for each unique Issue ID Number.

2. Visit the Department's Reemployment Assistance Help Center by clicking the link provided .

| DECONOMIC OPPORTUNITY | loyment Assistance                                                                                                    |                                                                                                    |  |
|-----------------------|----------------------------------------------------------------------------------------------------|----------------------------------------------------------------------------------------------------|--|
|                       | Florida Department of Economic Opportunity Reemployment Assistance Help Center                                                                                                    |                                                                                                    |  |
| Home                  | I am a<br>CLAIMANT<br>As an unemployed individual, you can apply for<br>reemployment assistance benefits, get account login<br>assistance, learn about CONNECT claim statuses and<br>more.                           | I am an<br>EMPLOYER<br>As an employer, you can reset your password, disagree<br>with a determination, submit a mass protest and more.                              |  |
|                       | Report<br>ID THEFT / FRAUD<br>Your assistance directly strengthens DEO efforts to ensure<br>Fiorida employers' tax dollars are spent wisely and<br>reemployment assistance benefits only go to eligible<br>claimants | EMPLOY<br>FLORIDA<br>Resources to help you access or create your Employ<br>Florida account and navigate the steps for completing the<br>work registration process. |  |

3. Select "I am a CLAIMANT."

| PLORIDA DEPARTMENT<br>PLORIDA DEPARTMENT<br>PLORIDA DEPARTMENT | ployment Assistance                                                                                                    |                                                                                                    | English   Español   Kreyòl |
|----------------------------------------------------------------|----------------------------------------------------------------------------------------------------|----------------------------------------------------------------------------------------------------|----------------------------|
|                                                                | Florida Department of Economic Opport                                                                                                    | tunity Reemployment Assistance Help Center                                                                                               |                            |
| Home                                                           | I am a<br>CLAIMANT<br>As an unemployed individual, you can apply for<br>reemployment assistance benefits, get account<br>login assistance, learn about CONNECT claim<br>statuses and more. | I am an<br>EMPLOYER<br>As an employer, you can reset your password,<br>disagree with a determination, submit a mass<br>protest and more. |                            |

4. Next, select, "I would like to complete a Work Search Form", then select "Next".

| RA Help Center Form PENDING-IN PROGRESS                                |      |  |  |
|------------------------------------------------------------------------|------|--|--|
| Enter Inquiry Details                                                  | AU   |  |  |
| Please select the option(s) that best describe your question or issue: |      |  |  |
| Account Login Assistance                                               |      |  |  |
| CONNECT Claim Status Assistance                                        |      |  |  |
| Benefit Payment Assistance                                             |      |  |  |
| Reemployment Assistance Claim Appeals Assistance                       |      |  |  |
| Tax Documents                                                          |      |  |  |
| I would like to complete a Work Search Form                            |      |  |  |
|                                                                        |      |  |  |
| Cancel                                                                 | Next |  |  |

5. Read the "Actively Seeking Work Questionnaire" to understand the purpose for completing the Work Search form, then select "Continue".

| Work Search                                                                                                    |                                                                                                    |                          |                                | ×                    |          |
|----------------------------------------------------------------------------------------------------|----------------------------------------------------------------------------------------------------|--------------------------|--------------------------------|----------------------|----------|
| 1. Welcome                                                                                                    | 2. Identification                                                                                                    | 3. Work Search Questions | 4. Work Search Questions       | 5. Review and Submit |          |
|                                                                                                    |                                                                                                    |                          | Actively Seeking Work Question | nnaire               |          |
| The following q<br>payment for a v                                                                                                    | The following questionnaire will assist you in resolving an eligibility issue currently holding payment on your Florida Reemployment Assistance claim. Recently, when you requested your benefit<br>payment for a week you were unemployed, the department did not receive sufficient information to determine whether you met the Work Search Requirement. |                          |                                |                      |          |
| This form is des                                                                                                    | This form is designed to allow you the opportunity to provide the department with additional information in order to assist with determining whether you met the Work Search Requirement for                                                                                                    |                          |                                |                      |          |
| This form is only intended for <u>existing claimants</u> who have a pending eligibility issue for "Actively Seeking-Failure to Meet a Work Search Requirement" (Work Search Issue). Claimants who have this issue on their claim will be prompted to complete this form via email to expedite the handling of this issue. |                                                                                                    |                          |                                |                      |          |
|                                                                                                    |                                                                                                    |                          |                                |                      |          |
| Cancel                                                                                                    | )                                                                                                    |                          |                                | Save                 | Continue |

6. Carefully enter all the information requested on the "**Identification**" page, then select "**Continue**".

| Work Search PENDING-IN PROGRESS                                                                                     | ×        |
|----------------------------------------------------------------------------------------------------|----------|
| ✓ 1. Welcome 2. Identification 3. Work Search Questions 4. Work Search Questions 5. Review and Submit               |          |
| Please provide your full Social Security Number as shown (123456789).*                                              |          |
| Please provide the following information as it is displayed in your CONNECT account.<br>First Name *                |          |
| Last Name*                                                                                                    |          |
| Email Address *                                                                                                    |          |
| Please provide the Issue ID Number displayed on the email sent to you by the Department. (Example-<br>72603150)     |          |
| Please provide the Issue Start Date displayed on the email sent to you by the Department. (Example-<br>05/25/2021)* |          |
|                                                                                                    |          |
|                                                                                                    |          |
| Back                                                                                                    | Continue |

7. Next, answer the first Work Search question about self-employment and then click "**Continue**".

| Work Search PENDING-IN PROGRESS                                        |                                           |                      |   |
|------------------------------------------------------------------------|-------------------------------------------|----------------------|---|
| ✓ 1. Welcome ✓ 2. Identification 3. Work                               | Search Questions 4. Work Search Questions | 5. Review and Submit |   |
| Are you performing services or activities for the purpose<br>Yes<br>No | of resuming self-employment?*             |                      |   |
| Back                                                                   |                                           | Save                 | e |

8. On the next page, provide your responses to a series of Work Search Questions, then select "Continue".

Note: Your responses to this series of Work Search questions will then provide additional questions based upon your answers. Continue to follow the prompts provided on your screen until you have provided all required information.

| Work Search (W-36007) PENDING-IN PROGRESS                                                                                                    |               |  |  |
|----------------------------------------------------------------------------------------------------|---------------|--|--|
| ✓ 1. Welcome ✓ 2. Identification ✓ 3. Work Search Questions 4. Work Search Questions 5. Review and Submit                                                                                                    |               |  |  |
| During the week in question, did you contact your local CareerSource Florida center representative to discuss reemployment services? (i.e., resume writing workshop, interviewing skills training, job search and placement assistance, Ready to Work testing, training opportunities, etc.)*<br>Yes No Have you been temporarily laid off from your employer and scheduled to return to work within eight weeks from the date of your layoff?*<br>Yes No Are you scheduled to return to work within six weeks from the Issue Start Date displayed on the letter |               |  |  |
| <ul> <li>Yes</li> <li>No</li> </ul>                                                                                                    |               |  |  |
| Did you make your required number of work searches during the week in question?*  Yes No                                                                                                    |               |  |  |
| Back                                                                                                    | Save Continue |  |  |

9. After you have answered the prompted questions, you will be taken to the **Review and Submit** Screen. Acknowledge the statement below, then select "Finish."

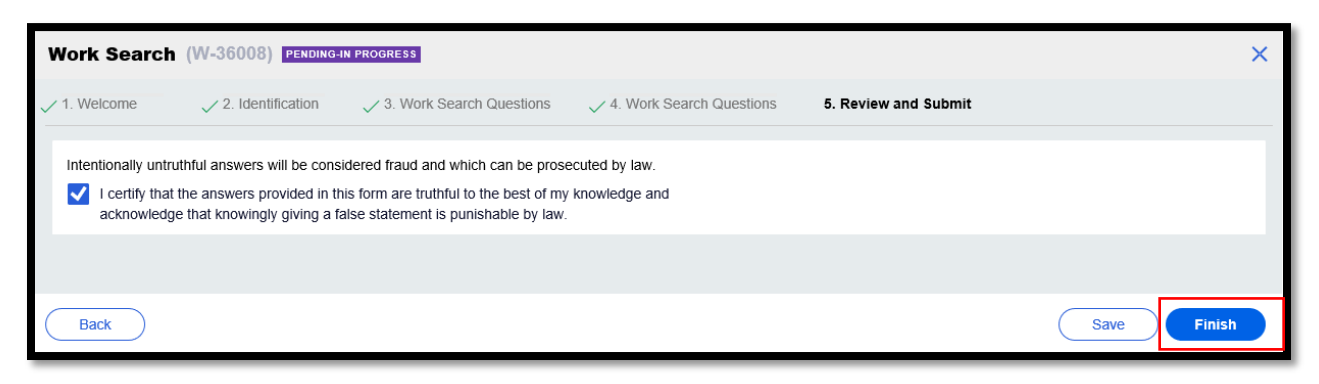

**10.**Lastly, the confirmation screen will show that you have completed the Work Search form and has been submitted to the Department for review.

**Note**: If the information you received from the Department indicated you had more than one week of work search forms to be completed. You must complete an additional Work Search Form for each week of unemployment. Follow steps 1-7 to complete additional work searches.

Select the "Home" to start your new Work Search Form.

| DEO Reemployment Assistance English   Español |                                                                      |   |
|-----------------------------------------------|----------------------------------------------------------------------|---|
|                                               | Work Search (W-36015) PENDING-SUBMITTED                              | × |
| Home                                          | Thank you! The next step in this case has been routed appropriately. |   |
|                                               |                                                                      |   |